### eParking-sovelluksen käyttöohjeet

Jyväskylän yliopiston pysäköinnin maksaminen onnistuu kätevästi eParkingilla. Tässä ohjeessa on kerrottu, kuinka aloitat pysäköinnin ja kuinka tarkistat pysäköintialueen täyttöasteen. Lisäksi kerromme, kuinka lisäät maksukortin tai saldoa käyttäjätilillesi.

#### Sovelluksen hakeminen sovelluskaupasta

Löydät eParking-sovelluksen puhelimesi sovelluskaupasta. Jos sinulla on Apple iPhone, sovelluskauppa on App Store. Jos käytät Android-puhelinta (esimerkiksi Samsung, Honor, Huawei, Sony, OnePlus), sovelluskauppa on Google Play.

Voit käyttää sovelluskaupan Haku-toimintoa löytääksesi eParking-sovelluksen. Kirjoita hakukenttään "eParking.fi". Oikean sovelluksen tunnistat pisaran mallisesta P-logosta. Löydettyäsi oikean sovelluksen sovelluskaupasta, lataa sovellus puhelimeesi painamalla "Hae" tai "Asenna". Kun asennus on valmis, löydät eParking-sovelluksen puhelimesi sovellusikoneista.

### Maksutavan lisääminen eParking-sovellukseen

Pysäköinnin maksamiseen on kaksi tapaa: käyttäjätilille ladatun saldon veloitus tai maksukortin veloitus.

Voit halutessasi ladata eParking-tilillesi saldoa valikon kohdassa "Saldot ja maksukortit". Valitse sivun yläreunasta välilehti "Lyhytaikainen" ja lisää saldoa kohdasta "+Lisää saldoa". Jos olet valinnut maksaa kadunvarsipysäköintisi saldolla, sovellus veloittaa pysäköintimaksut käyttäjätililläsi olevasta saldosta heti, kun lopetat pysäköinnin. Käyttäjätilillä tulee olla saldoa aina vähintään 5 €, jotta voit aloittaa pysäköinnin. Saldoveloituksen valitessasi sovellus pitää sitä oletuksena, ja jatkossa kaikki kadunvarsipysäköintisi veloitetaan saldoveloituksena. Huomaa, että kun lisäät saldoa manuaalisesti käyttäjätilillesi, eli maksat saldolatauksen esimerkiksi Debit-kortilla, minimimäärä saldon lisäämiseen on 10 €.

Jos et halua ladata käyttäjätilillesi saldoa, voit valita valikon kohdassa "Saldot ja maksukortit" maksutavaksi maksukortin. Valitse sivun yläreunasta kohta "Lyhytaikainen", ja lisää maksukorttisi tiedot kohtaan "+Lisää uusi kortti". Jos lisäät maksukortin, sovellus veloittaa kadunvarsipysäköintisi suoraan maksukortiltasi aina kuun 1. päivänä

Maksukortin lisääminen:

- 1. Avaa eParking-sovellus puhelimessasi.
- 2. Avaa "Valikko".
- 3. Avaa "Saldot ja maksukortit".
- 4. Valitse sivun yläosasta kohta "Lyhytaikainen".
- 5. Lisää maksukorttisi kohdasta "+ Lisää uusi kortti".
- 6. Täytä korttisi tiedot.
- 7. Muista tallentaa.

Saldon lisääminen:

- 1. Avaa eParking-sovellus puhelimessasi.
- 2. Avaa "Valikko".
- 3. Avaa "Saldot ja maksukortit".
- 4. Valitse sivun yläosasta kohta "Lyhytaikainen".
- 5. Valitse "+Lisää saldoa".
- 6. Kirjoita kenttään saldon määrä, jonka haluat lisätä käyttäjätilillesi.
- 7. Paina "Maksa".

# Pysäköinnin aloittaminen

Jyväskylän yliopiston pysäköintialueilla pysäköidessä tulee aina aloittaa pysäköinti eParkingsovelluksella, vaikka pysäköinti olisi maksutonta. Jos pysäköintiä ei ole aloitettu, voi pysäköijä saada pysäköintisakon.

- 1. Avaa eParking-sovellus.
- 2. Valitse oikean alareunan kuvakkeista P-kuvake. Sovellus ilmoittaa, että "Valittu lyhytaikainen pysäköintikartta".
- 3. Paikanna sijaintisi joko kirjoittamalla yläreunan "Syötä sijainti"-kenttään "Jyväskylän yliopisto" tai käyttämällä hakukentän alla olevaa sijaintipainiketta.
- 4. Jyväskylän yliopiston pysäköintialueet näkyvät kartalla sinisinä laatikoina. Siirrä kursori kartalla sen pysäköintialueen päälle, jolle olet pysäköimässä.
- 5. Kun kursori on pysäköintialueen päällä, sovellukseen ilmestyy infolaatikko, josta näet pysäköintialueen nimen sekä pysäköintihinnat. Paina laatikon "Valitse"-painiketta aloittaaksesi pysäköinnin.
- 6. Tarkista seuraavalla sivulla, että autosi rekisterinumero on kirjoitettu oikein. Määritä pysäköinnin kesto.
- 7. Paina lopuksi "Aloita pysäköinti".

Jos lopetat pysäköinnin aiemmin tai sinun tarvitsee pidentää pysäköintiaikaasi, saat sen tehtyä sovelluksen kautta. Kun avaat sovelluksen, näet heti etusivulla pysäköintisi tiedot. "Pidennä"-painikkeesta saat lisättyä pysäköintiaikaa, "Pysäytä"-painikkeesta saat lopetettua pysäköinnin.

# Pysäköintialueen täyttöasteen tarkistaminen

Pystyt tarkistamaan pysäköintialueen täyttöasteen pysäköintialueen tiedoista.

- 1. Avaa eParking-sovellus.
- 2. Valitse oikean alareunan kuvakkeista P-kuvake. Sovellus ilmoittaa, että "Valittu lyhytaikainen pysäköintikartta".
- 3. Paikanna sijaintisi joko kirjoittamalla yläreunan "Syötä sijainti"-kenttään "Jyväskylän yliopisto" tai käyttämällä hakukentän alla olevaa sijaintipainiketta.
- 4. Jyväskylän yliopiston pysäköintialueet näkyvät kartalla sinisinä laatikoina. Siirrä kursori kartalla sen pysäköintialueen päälle, jolle olet pysäköimässä.
- 5. Kun kursori on pysäköintialueen päällä, sovellukseen ilmestyy infolaatikko, josta näet pysäköintialueen nimen sekä pysäköintihinnat.
- 6. Paina infolaatikon "Info"-painiketta.

- Täyttöaste näkyy pysäköintialueen tiedoissa, ja täyttöaste ilmoitetaan janalla 0 % -100 %.
- 8. Voit halutessasi jatkaa pysäköinnin aloittamiseen painamalla "Jatka".

Jos tulee kysyttävää, voit olla yhteydessä eParkingin asiakaspalveluun <u>info@eparking.fi</u> tai soittamalla +358 34 108 9272. Palvelemme puhelimitse arkisin 8–18. Voit myös laittaa kysymyksesi sovelluksen valikon Tuki-välilehdeltä löytyvän yhteydenottolomakkeen kautta.